# Exporting PST files from Microsoft 365 In-place Archive

# **Table of Contents**

## Overview

Step 1: One-time setup for e-Discovery Access

- 1: Log in to your M365 account using the credentials of your M365 admin account.
- 2: Navigate to the Admin Center and select Security
- 3: Under Permissions, Select Roles from the Email & Collaboration Roles section.
- 4: Select eDiscovery Manager and edit the definition.
- 5: Choose the eDiscovery Manager & Choose the eDiscovery Administrator.
- Step 2: Calculate the size of the In-place Archive Data and define the number of Search/Export requests
- Step 3: Make data Export ready
- Step 4: Submit Export requests
- Step 5: Download the exported contents to a suitable folder on an OneDrive with sufficient storage space
- Step 6: Use LegacyFlo Request Type OneDrive-S3-Zip to upload data to a Vaultastic Store

# Overview

The In-Place Archive is a popular feature of M365 where old mails for end users are held. Mails are pushed to the In-place archive either via retention policies, or manually when a user's mailbox quota is reached.

To extract the contents of the In-place archive, a two step process has to be followed,

- a. Fire Search requests
- b. Export the search results.

Once the Exported PST files are available, then can be downloaded to an OneDrive from where they can be copied to a Vaultastic Store.

The steps for uploading the contents from the in-place archive for selected or all users to a Vaultastic Open / Deep store is as documented below

# Step 1: One-time setup for e-Discovery Access

1: Log in to your M365 account using the credentials of your M365 admin account.

2: Navigate to the Admin Center and select Security

3: Under Permissions, Select Roles from the Email & Collaboration Roles section.

|         | Microsoft Defender     | ₽ Search                                        |                                                                             | 8                          | ۲          | ?       |
|---------|------------------------|-------------------------------------------------|-----------------------------------------------------------------------------|----------------------------|------------|---------|
| =       |                        |                                                 |                                                                             |                            |            |         |
| Ģ       | Explorer               | Permissions                                     |                                                                             |                            |            |         |
| E       | Review                 | Admins are users added to the admin role, and   | can view any data and complete any task in the Microsoft Defender portal. \ | You should have few        | admins,    | and     |
| 0       | Campaigns              | grant users only the permissions needed to perf | orm their duties when you assign access.                                    |                            |            |         |
| kź      | Threat tracker         |                                                 |                                                                             |                            |            | 2 items |
| 0:      | Exchange message trace | ✓ Name                                          | Description                                                                 |                            |            |         |
| <u></u> | Policies & rules       | ✓ Azure Active Directory (1)                    |                                                                             |                            |            |         |
| Ł       | Reports                | Roles                                           | Manage who has access to view tasks and take actions in                     | the Microsoft Defender     | portal. As | sign th |
| R       | Audit                  | ✓ Email & collaboration roles (1)               |                                                                             |                            |            |         |
| ø       | Health                 | Roles                                           | Manage who in your organization has access to view ema                      | ail and collaboration cont | ent and t  | ake ac  |
| 9       | Permissions            |                                                 |                                                                             |                            |            |         |
| ٢       | Settings               |                                                 |                                                                             |                            |            |         |
| 0       |                        |                                                 |                                                                             |                            |            |         |

4: Select eDiscovery Manager and edit the definition.

### Permissions

Assign permissions to people in your organization so they can perform tasks in the Security & Compliance Center. Although you can use this permissions for most features in here, you'll need to use the Exchange admin center and SharePoint to set permissions for others. Learn more

| + 0 | Create role group 💍 Refresh      |          |             | 61 items | ,             |
|-----|----------------------------------|----------|-------------|----------|---------------|
|     | Name                             | Туре     | Description |          | Last modified |
|     | Attack Simulator Administrators  | Built-in |             |          | 0             |
|     | Attack Simulator Payload Authors | Built-in |             |          | -             |
|     | Organization Management          | Built-in |             |          | -             |
|     | Security Administrator           | Built-in |             |          | e             |
|     | Audit Manager                    | Built-in |             |          | -             |
|     | Billing Administrator            | Built-in |             |          | 0             |
|     | eDiscovery Manager               | Built-in |             |          |               |
|     | Compliance Administrator         | Built-in |             |          | -             |
| _   |                                  | n        |             |          |               |

5: Choose the eDiscovery Manager & Choose the eDiscovery Administrator.

In the wizard, choose the eDiscovery Manager and Administrator. (It is recommended that the manager and administrator roles are assigned to the M365 Admin used for login)

Save the changes.

|                             |                       | $\uparrow$ $\checkmark$ | ~ |  |  |  |  |                        |  |  |  |
|-----------------------------|-----------------------|-------------------------|---|--|--|--|--|------------------------|--|--|--|
| eDiscovery Manage           | er                    |                         |   |  |  |  |  |                        |  |  |  |
| 🖉 Edit 🗈 Copy               |                       |                         |   |  |  |  |  |                        |  |  |  |
| Compliance Search           |                       |                         |   |  |  |  |  |                        |  |  |  |
| Custodian<br>Export<br>Hold |                       |                         |   |  |  |  |  |                        |  |  |  |
|                             |                       |                         |   |  |  |  |  | Manage Review Set Tags |  |  |  |
|                             |                       |                         |   |  |  |  |  | Preview                |  |  |  |
| Review                      |                       |                         |   |  |  |  |  |                        |  |  |  |
| RMS Decrypt                 |                       |                         |   |  |  |  |  |                        |  |  |  |
| Scope Manager               |                       |                         |   |  |  |  |  |                        |  |  |  |
| eDiscovery Manager          |                       |                         |   |  |  |  |  |                        |  |  |  |
| Display name                | Туре                  | Admin units             |   |  |  |  |  |                        |  |  |  |
| Ther                        | e's no assigned membe | n.:                     | _ |  |  |  |  |                        |  |  |  |
| eDiscovery Administrator    |                       |                         |   |  |  |  |  |                        |  |  |  |
| Display name                | Туре                  | Admin units             |   |  |  |  |  |                        |  |  |  |
| Mithi Software              | User                  | Organization            |   |  |  |  |  |                        |  |  |  |

# Step 2: Calculate the size of the In-place Archive Data and define the number of Search/Export requests

1: Navigate to the Compliance Admin Center.

2: Navigate to the Content Search section and click on New Search.

**Note**: If the Content Search option is not visible, go back to the previous step and review the definition of the eDiscovery Manager.

|        | Microsoft Purview         |        |                             |                                                            |
|--------|---------------------------|--------|-----------------------------|------------------------------------------------------------|
| =<br>⊔ | mais                      |        | Content sea                 | rch                                                        |
| Solu   | utions                    |        | Search your organization    | for content in emails, documents, Skype for Business convi |
| ₽      | Catalog                   |        | Search Export               |                                                            |
| R      | Audit                     |        |                             |                                                            |
| 9      | Content search            |        | $+$ New search $\downarrow$ | Download list 💍 Refresh                                    |
| Ģ      | Communication compliance  |        | Name                        | Description                                                |
| Ŕ      | eDiscovery                | ~      | meera inbox                 |                                                            |
| Ē      | Data lifecycle management | ~      | sakshi                      | Mail export                                                |
| G      | Information protection    | ~      | mithi1                      |                                                            |
| G      | Information harriers      | $\sim$ |                             |                                                            |

3: Give a suitable name and description to the new search. For example, the search name can be "Vaultastic - Inplace Archive Data Size". Click **Next** 

|                          |                                     | e 🚳 ?  |
|--------------------------|-------------------------------------|--------|
| New search               |                                     |        |
| Name and description     | Name and description                |        |
| C Locations              | Name<br>Mithil_inplace_archive_data |        |
| O Conditions             |                                     |        |
| <br>O Review your search | for specific date                   |        |
|                          | Next                                | Cancel |

4: In the Locations section, select **Exchange** mailboxes. **Keep the Default setting for "All"** in the included section.

| Status A       | Location                                                                          | Included                                 | Excluded |
|----------------|-----------------------------------------------------------------------------------|------------------------------------------|----------|
| On On          | 다 Exchange mailboxes<br>행 Microsoft 365 Groups - 변 Teams 약 Yammer user messages   | All<br>Choose users, groups, or<br>teams | None     |
| Off            | SharePoint sites     Microsoft 365 Group Sites     Fram Sites     Yammer Networks |                                          |          |
| Off Off        | G Exchange public folders                                                         |                                          |          |
| Add App Conter | t for On-Promises Users Learn more                                                |                                          |          |

5: In the **Conditions** section, select the Query builder

Click Add condition and select Date

|                          | Date              |
|--------------------------|-------------------|
|                          | Sender/Author     |
|                          | Size (in bytes)   |
|                          | Subject/Title     |
| Define your s            | Retention label 5 |
| Query language-cour      | Message kind      |
| ., , , , ,               | Participants      |
| Query builder            | Туре              |
| KQL editor               | Received          |
| △ Keywords               | Recipients        |
|                          | Sender            |
| Enter keywords           | Sent              |
|                          | Subject           |
| Show keyword li          | То                |
|                          | Author            |
| $+$ Add condition $\vee$ | Title             |
|                          | Created           |
| Back                     | Last modified     |

Choose the operator Before option and select todays date. Click Next.

### 6: Review and submit

Review the name, location and search criteria for the search. Click Submit

| Review               | v your search and create it |
|----------------------|-----------------------------|
| Name and             | d description               |
| Name<br>Mithi!_inpla | ce_archive_data             |
| Description          |                             |
| for specific o       | date                        |
| <u>Edit name a</u>   | nd description              |
| Search crite         | ria                         |
| (c:c)(date=2         | 017-01-012019-01-01)        |
| Edit search o        | criteria                    |
| Locations            |                             |
| Locations            |                             |
| SharePoint           |                             |
| Disabled             |                             |
|                      |                             |
|                      |                             |

# 7: Monitor progress by clicking on the search

The newly submitted search will be visible under Content Search. Click on it to view the status. The Search statistics will be available in a few minutes, depending on the size of your in-place archive

| Summary          | Search statistics  |
|------------------|--------------------|
| Description      |                    |
| for specific dat | e                  |
| Last run on      |                    |
| 2023-12-06T06    | :09:54.53Z         |
| Searched by      |                    |
| Mithi Software   |                    |
| Search conditi   | ons                |
| (c:c)(date=2017  | 7-01-012019-01-01) |
| Status           |                    |
| The search is c  | ompleted           |
| 0 item(s) (0.00  | B)                 |
| 0 unindexed ite  | ems, 0.00 B        |
| 1 mailbox(es)    |                    |

The results will show you the total size of the in-place Archive.

I.

In the Actions menu, select Export results, if the total size is above your export limit, you will get a prompt with the limt available to you. In which case, you will have to split the search requests as mentioned in Step 3.

If you are within limits, follow instructions in Step 4.

# Step 3: Make data Export ready

Since the export size for a single job is restricted, depending on the total size, you will have to split the search into multiple requests. It is recommended that you use the date filter to filter out data transacted in different time periods. You could choose to split for each month, year etc.

Multiple search requests will have to be added using the instructions given in Step 2 above.

Be sure to name each search appropriately.

# Step 4: Submit Export requests

1: Navigate to the Content Search section in the Compliance Admin Center

- 2: Click on the Content Search jobs executed in the previous step.
- 3: From the Actions menu, select Export results.

#### Mithi!\_inplace\_archive\_data

| Summary Search statistics                                                                                             |
|----------------------------------------------------------------------------------------------------|
| Description<br>for specific date<br>Last run on<br>2023-12-06T06:09:54.53Z<br>Searched by                             |
| <ul> <li>Edit search</li> <li>Rerun search</li> <li>O1-01)</li> <li>Retry failed locations</li> <li>Delete</li> </ul> |
| Copy search  Export results  Export report  Actions  Review sample                                                    |

Close

In the pop-up, select "All items, excluding..." as the Output option, and in the Export Content as, select One PST for each mailbox.

Click Export.

#### **Export results**

| Output options                                                                                                    |
|----------------------------------------------------------------------------------------------------|
| <ul> <li>All items, excluding ones that have unrecognized format, are encrypted, or<br/>weren't indexed for other reasons</li> </ul>                                                                          |
| <ul> <li>All items, including ones that have unrecognized format, are encrypted, or<br/>weren't indexed for other reasons</li> </ul>                                                                          |
| <ul> <li>Only items that have an unrecognized format, are encrypted, or weren't<br/>indexed for other reasons</li> </ul>                                                                                      |
| Export Exchange content as                                                                                                    |
| • One PST file for each mailbox                                                                                                    |
| One PST file containing all messages                                                                                                    |
| One PST file containing all messages in a single folder                                                                                                    |
| O Individual messages                                                                                                    |
| After starting the export, a new export object with name<br>"Mithi!_inplace_archive_data_Export" will be created in the Export table. To see<br>status and download results, select the "Export" menu option. |
| Export                                                                                                    |

The Export may take a few days depending on the size of the data to be exported and the number of users in your domain.

You will receive an email alert when the export is ready to be downloaded.

# Step 5: Download the exported contents to a suitable folder on an OneDrive with sufficient storage space

1. Navigate to the Export tab and select the export object.

### **Content search**

| Search your organization for content in emails, do | cuments, Skype for Business conversa | tions, and more. You can then preview a | nd export the search results. |
|----------------------------------------------------|--------------------------------------|-----------------------------------------|-------------------------------|
| ⊥ Download list 🕐 Refresh                          | 5 items                              |                                         | TR Customize columns          |
| Name                                               | Last export start time (UTC+05:      | 30) Exported by                         | Searches                      |
| meera inbox_ReportsOnly                            | Dec 3, 2020 5:18 PM                  | Mithi Software                          | meera inbox                   |
| meera inbox_Export                                 | Dec 3, 2020 5:23 PM                  | Mithi Software                          | meera inbox                   |
| sakshi_Export                                      | Oct 13, 2022 11:59 AM                | Mithi Software                          | sakshi                        |
| mithi1_Export                                      | Nov 16, 2023 4:40 PM                 | Mithi Software                          | mithi1                        |
| Mithi!_inplace_archive_data_Export                 | Dec 6, 2023 12:01 PM                 | Mithi Software                          | Mithil_inplace_archive_d      |

2. Copy the key to the clipboard

| Mithi!_inplace_archive_data_Export                                                                                                    |    |
|----------------------------------------------------------------------------------------------------|----|
| Size                                                                                                    |    |
| 0 ltems, 0 B                                                                                                    |    |
| Export key                                                                                                    |    |
| The export key below is required to download the search results. Be sure to tal<br>precautions to protect this key because anyone can use it to download these<br>results. | ke |
| ?sv=2014-02-14&sr=c&si=eDiscoveryBlobPolicy9%7C0&sig=VdrWtpCCyiwC                                                                                                    | y  |
| Copy to clipboard                                                                                                    |    |
|                                                                                                    |    |

3. Click on download results. The microsoft ediscovery tool will be downloaded to your desktop.

| Mithi!_inplace_arcl                                                              | ive_dat                  | a_ <mark>Expo</mark> i | rt     |
|----------------------------------------------------------------------------------|--------------------------|------------------------|--------|
| $\downarrow$ Restart export $\downarrow$ Download res                            | ilts 闻 Delete            |                        |        |
| Warning                                                                          |                          |                        |        |
| If you have problems downloading sear<br>may not be configured correctly.Learn n | h results, your N<br>ore | 1icrosoft Edge b       | rowser |
| Search name                                                                      |                          |                        |        |
|                                                                                  |                          |                        |        |

Once the download of the tool is complete, a pop-up will show up.

In the pop-up, **paste the export key** and **select the destination location** by clicking the Browse button

## Hit the Start button

| earch         | Content search                                                   |       | Mishi               |
|---------------|------------------------------------------------------------------|-------|---------------------|
| cation comp   | eDiscovery Export Tool                                           |       |                     |
| v             | Export Name: Mithil_inplace_archive_data_Export                  |       | estart              |
| ,             | Paste the export key that will be used to connect to the source: |       |                     |
| /cle manager  |                                                                  |       |                     |
| on protection | Select the location that will be used to store downloaded files: |       | Ig                  |
|               |                                                                  |       | Browse have p       |
| on barriers   | Advanced options                                                 | Start | Cancel              |
| k manageme    |                                                                  |       | nam                 |
| nanagement    | meera inbox_Export                                               |       | Dec 3 Mithi!_inplac |

#### **IMPORTANT NOTES:**

 If the exported data is to be uploaded to a Vaultastic Store, it is recommended that the destination should be a folder mapped on the OneDrive application on your desktop. This will enable cloud to cloud transfer of data from OneDrive to Vaultastic

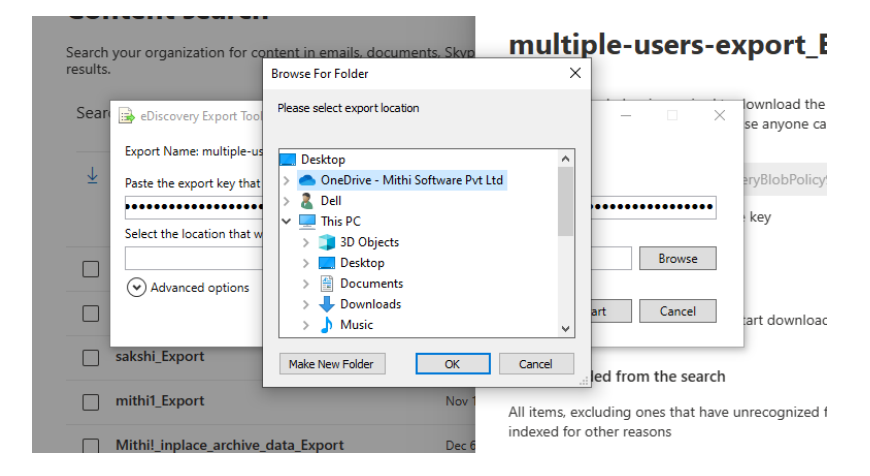

• To be able to view the OneDrive folder in the browse option, make sure you have configured the OneDrive windows application on your desktop with your M365 credentials

# Step 6: Use LegacyFlo Request Type OneDrive-S3-Zip to upload data to a Vaultastic Store

- Navigate to LegacyFlo
- Select the OneDrive-S3-Zip (https://docs.mithi.com/home/backup-onedrive-data-onto-the-vaultastic-open-store) request type.
- In the destination, choose File as the Doc Type. This option will copy all the PST files from OneDrive to the Vaultastic Store.